## 遵义市就业见习人员投保流程

第一步: 识别二维码(见下图)

第二步:根据年龄正确选择,有两档:20岁以下(包含20岁)和30 岁以下(21岁-30岁)进行投保(请正确选择年龄进行购买,否则会 造成保费不一致,支付保费应为300元)

第三步:1、填写投保人姓名

2、填写投保人身份证号码

3、填写投保人手机号

4、填写投保人电子邮箱

5、填写投保人身高、体重(注意单位是"厘米、公斤")

6、填写投保人单位电话(此电话应该为投保人单位人力资源 部门在各地人社部门备案的办公电话,如果无人力资源部门的, 应该填写单位办公室、综合科、综合部等综合协调部门办公电

话,填写格式:区号-电话号码,例:0851-28123456)

第四步:点击"接受",勾选"本人阅读并同意"

第五步: 点击"确认"

第六步:微信支付

## 下载电子保单流程:

第一步:再次识别二维码

第二步:点击右上角"我的订单"

第三步: 进入以后点击"本人购买信息处", 然后再点击"下载电子 保单" 下载电子发票流程:

获取电子发票流程:http://dzfp.e-chinalife.com/发票打印网址, 进入网址后输入投保单号和本人身份证号码,点击查询即可下载电子 发票(**购买后第二天才能下载电子发票**)如下图:

| <b>中国人寿</b><br>CHINA LIFE <sub>电子发票查询</sub> |                    |       |  |  |
|---------------------------------------------|--------------------|-------|--|--|
| 保单字段查询                                      | 发票字段查询             |       |  |  |
|                                             | 🔵 保单号 💿 投保单号       |       |  |  |
| * 单号 :                                      | 1220215202686404   |       |  |  |
| *证件类型:                                      | 身份证                | ~     |  |  |
| ★证件号码:                                      | 522126198108241041 |       |  |  |
| *验证码:                                       | HHW86              | H-186 |  |  |
|                                             | 查询                 |       |  |  |

## 理赔流程:

第一步: 识别小程序(见下图)

第二步: 注册并登录

第三步:登录成功后,点击"我的理赔"→"申请理赔"

第四步:填写本人信息;然后点击"下一步"

第五步: 出险日期: 填写"入院日期"

第六步:申请事项、出险原因根据实际情况选择;理赔服务地:只能

选"贵州遵义"

第七步: 收款账户为本人账户

第八步: "医疗费用收据 (有医保)" ——上传医保报销后的发票; "医疗费用收

据(无医保)"——上传医保未报销后的发票。"社保报销凭 证"——上

传医保结算清单。其他资料根据对应项上传即可。

## 理赔申请所需材料:

| 理赔项目 | 理赔申请所需材料                       |  |
|------|--------------------------------|--|
| 意外身故 | 1. 意外死亡证明、2. 火化证 3. 指定遗属(受益人)身 |  |
|      | 份证明材料                          |  |
|      | 4. 指定遗属(受益人)账户信息               |  |
| 意外残疾 | 1. 鉴定机构出具的伤残鉴定书 2. 病案 3. 本人身份证 |  |
|      | 明材料 4. 本人账户信息                  |  |
| 住院医疗 | 1. 本人身份证明材料 2 二级(含)以上医院专科医     |  |
|      | 生出具的诊断证明、医疗费用发票、出院小结、住院        |  |
|      | 费用清单、社保报销单等材料 3. 本人账户信息        |  |

理赔小程序码:

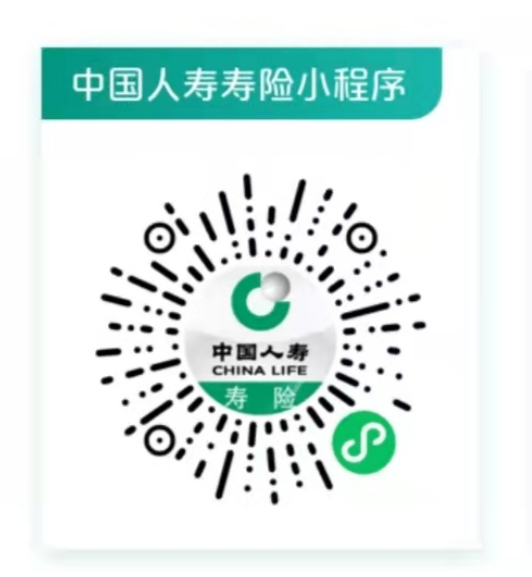

购买保险的二维码:

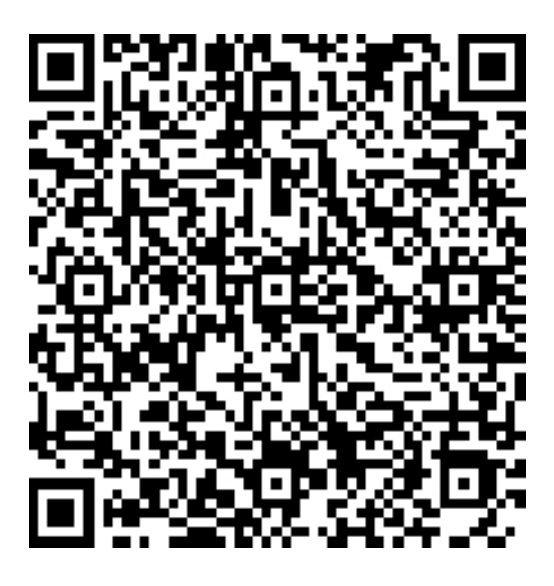

咨询电话: 18685207992 田经理